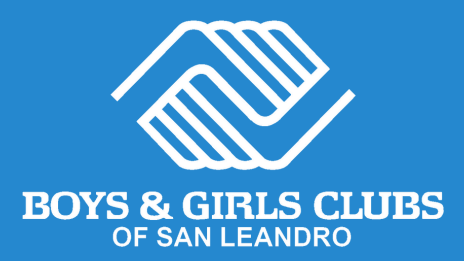

# Sign up for our FREE Expanded Learning After-School Program in 3 simple steps!

Spanish Page 6 | Español Pagina 6 Chinese Page 12 | 中文 第 12 页

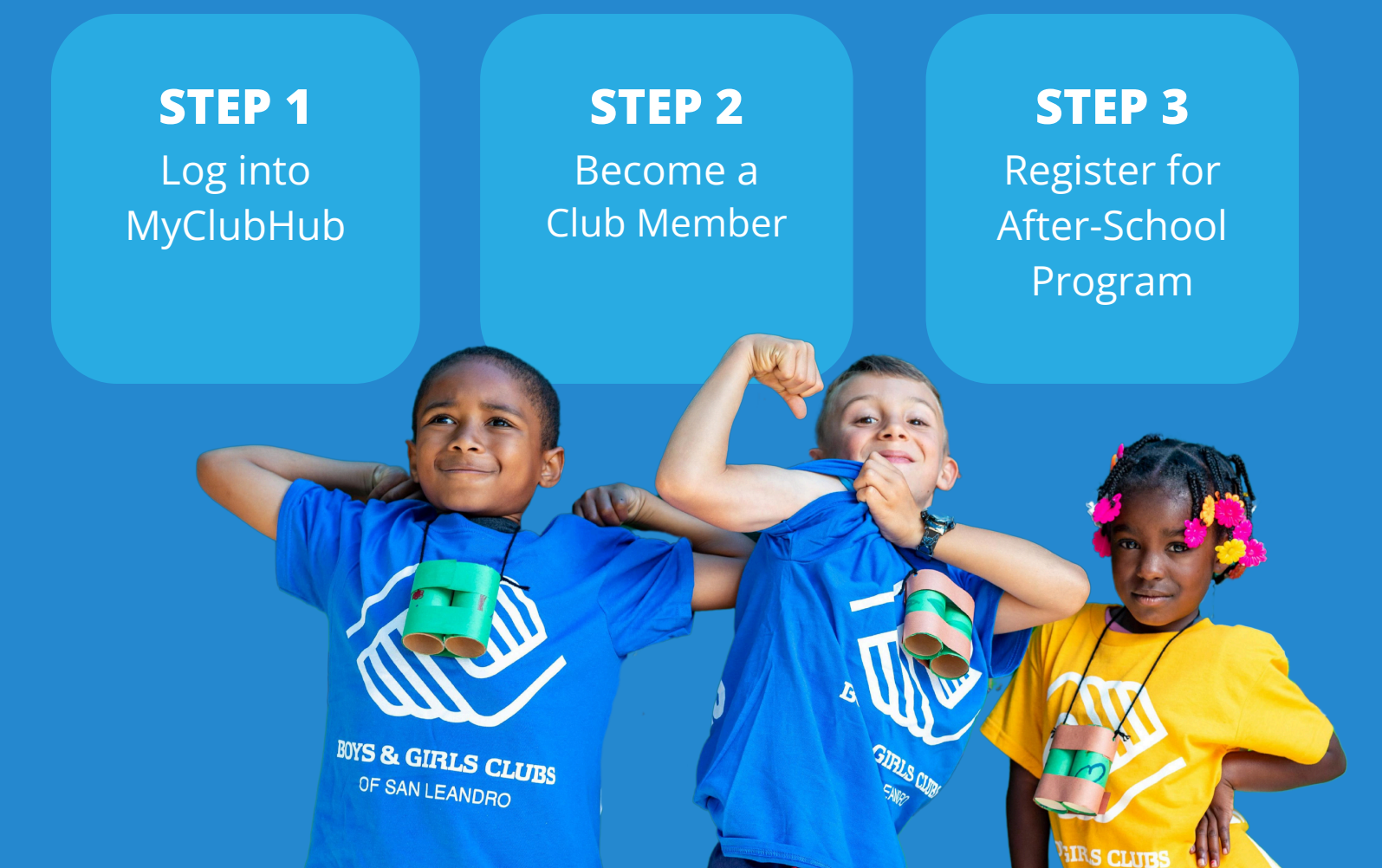

# **STEP 1** Log into MyClubHub

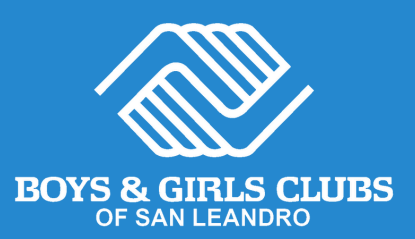

### **Existing Account**

- Visit MyClubHub Parent Portal bgcsanleandro.my.site.com.
- 2 Log into your account using your email and password.
- 3 If you forgot your password, click Forgot Password and follow the onscreen instructions.

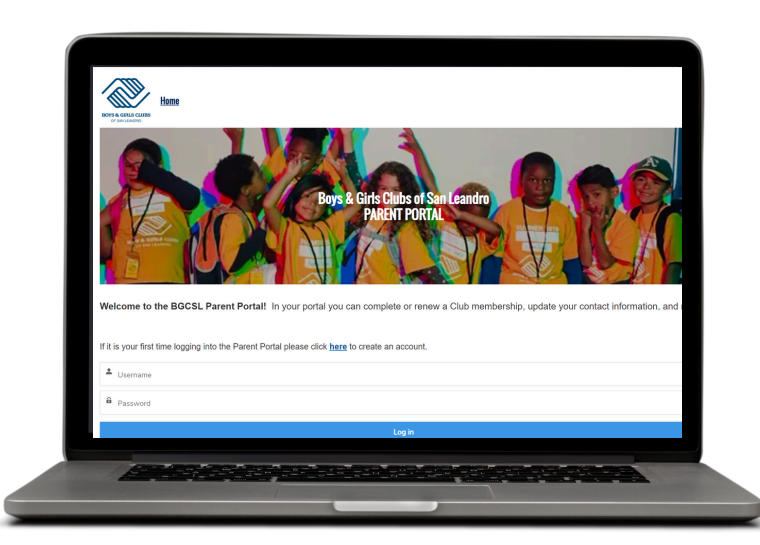

### New Account

- Create a MyClubHub Parent Portal account at <u>tinyurl.com/BGCSLNewAccount</u>.
- 2 Enter the parent/guardian information who will be the primary contact for the account.
- Follow onscreen instructions and create a new account password using the link sent to your email.
- Note down your new password and use it to log into your MyClubHub Parent Portal at <u>bgcsanleandro.my.site.com</u>.

Need help?) Call us at (510) 483-5581

# **STEP 2** Become a Club Member

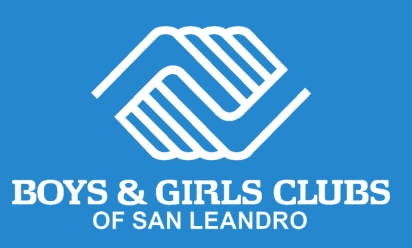

| Home                                                                                                    | Account Information                                                                       | Membe | ership Pro                                 | ograms                                                                              | Attendance                                                                   | Forms                                  | More |
|----------------------------------------------------------------------------------------------------|-------------------------------------------------------------------------------------------|-------|--------------------------------------------|-------------------------------------------------------------------------------------|------------------------------------------------------------------------------|----------------------------------------|------|
| From your home particular of the second second seco | your home page, select<br>unt Information and then<br>se Memberships.<br>New Registration |       |                                            | l <b>particip</b><br>ect the cl<br>olled or a<br>clicking <b>A</b><br><b>nber</b> . | oants<br>hild(ren) b<br>add your c<br>add House                              | being<br>child(ren)<br><b>chold</b>    |      |
| Browse Program Registrations                                                                                                    |                                                                                           |       |                                            | Add House                                                                           | ehold Member                                                                 |                                        |      |
|                                                                                                    |                                                                                           |       |                                            |                                                                                     |                                                                              |                                        |      |
| 2 Select BGCSL Annu<br>Membership 2024-<br>BOYS & GIRLS<br>OF SAN LEANDRO                                                                                                    | al<br>2025.<br>clubs                                                                      |       | 5 Fill c<br>Click<br>click<br>your<br>ansv | out Mem<br>on your<br>Next. Vo<br>informativer the q                                | <b>bership Q</b><br>r child's na<br>erify or up<br>ation as ne<br>juestions, | ame and<br>odate<br>eeded,<br>and sign |      |
| BGCSL Annual Membership 20                                                                                                    |                                                                                           | Click | k <mark>Finish</mark> .                    |                                                                                     |                                                                              |                                        |      |

#### Choose a Club site

Select the club site based on the school your child will attend in the 2024-25 school year.

Leandro.

|                        |                | Neyovaru anvitouta | map vala weven |
|------------------------|----------------|--------------------|----------------|
|                        | CLUB LOCATIONS |                    |                |
| All Clubs              |                |                    |                |
| Bancroft Middle School |                |                    |                |
| Bay Elementary School  |                |                    |                |

### **Congratulations!**

Your child is now a Boys & Girls Clubs of San Leandro Club member.

Next  $\rightarrow$ 

This membership allows them to register for after-school programs, Summer Camp, Day Camp, and more.

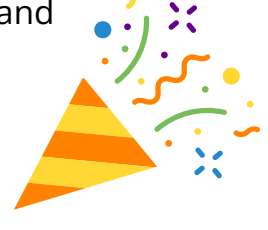

Finish!

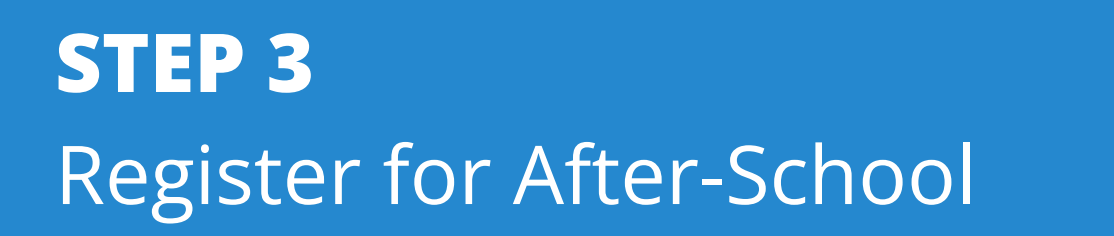

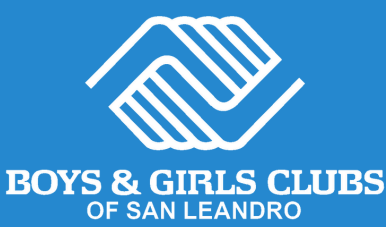

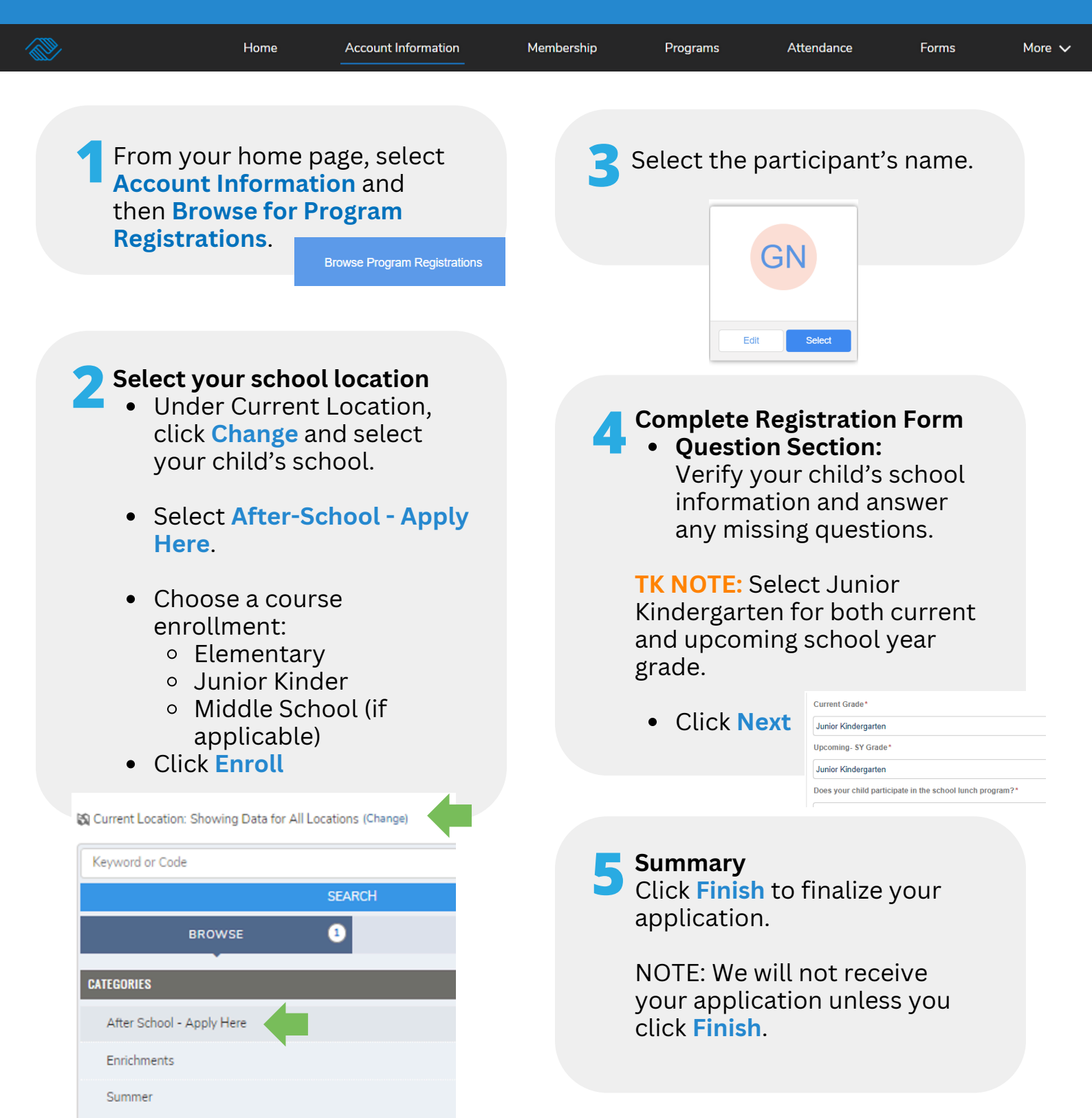

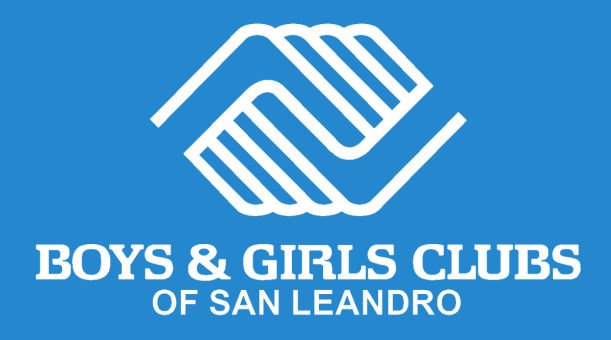

# Thank you for applying to our after-school program!

Up next, you will receive an email confirming your application has been received.

A final confirmation of your child's registration into the afterschool program will be issued within 5 days of your application submission through June 1, and within 10 days after this date.

> **Need help?** Call us at (510) 483-5581

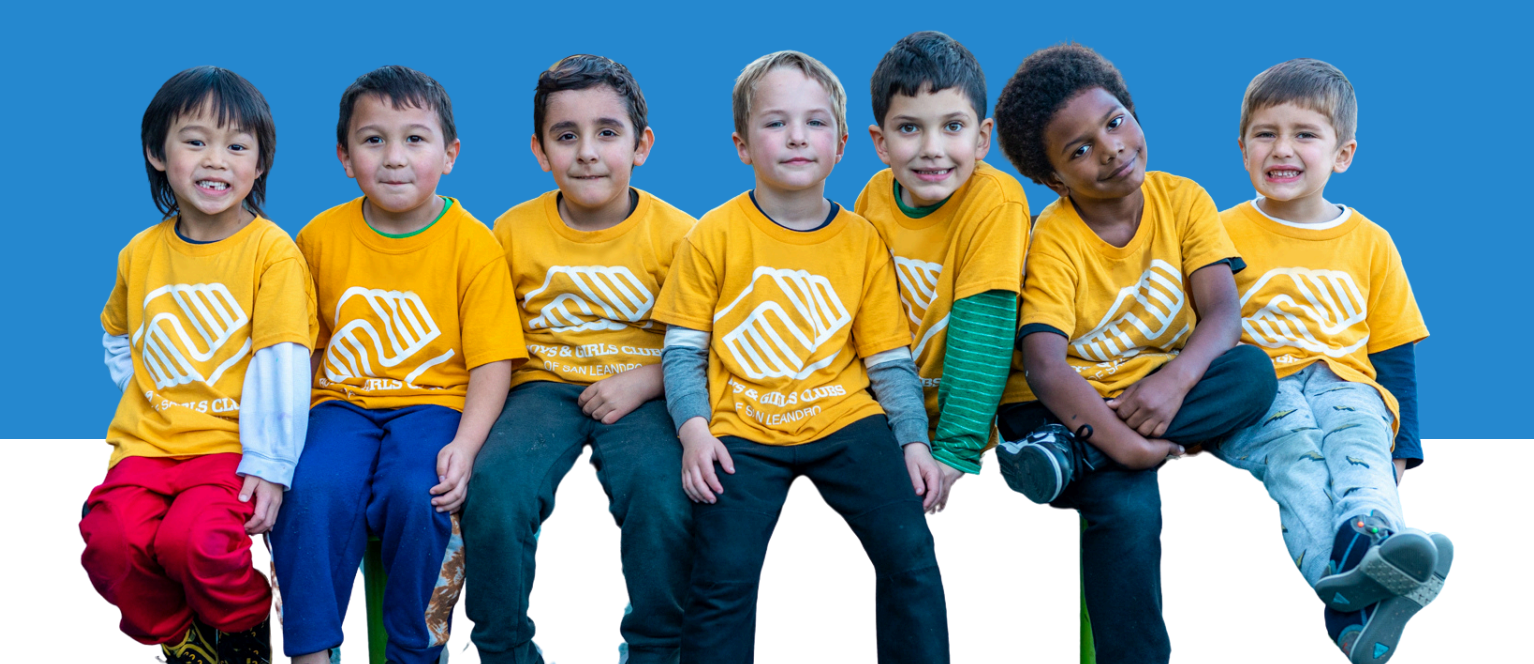

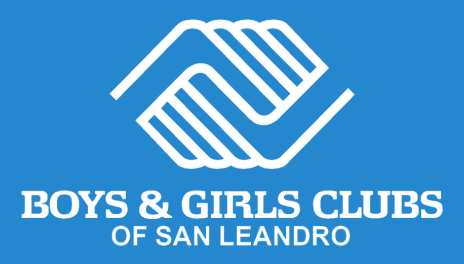

## ¡Regístrese en nuestro programa de aprendizaje ampliado despues de escuela en 3 sencillos pasos!

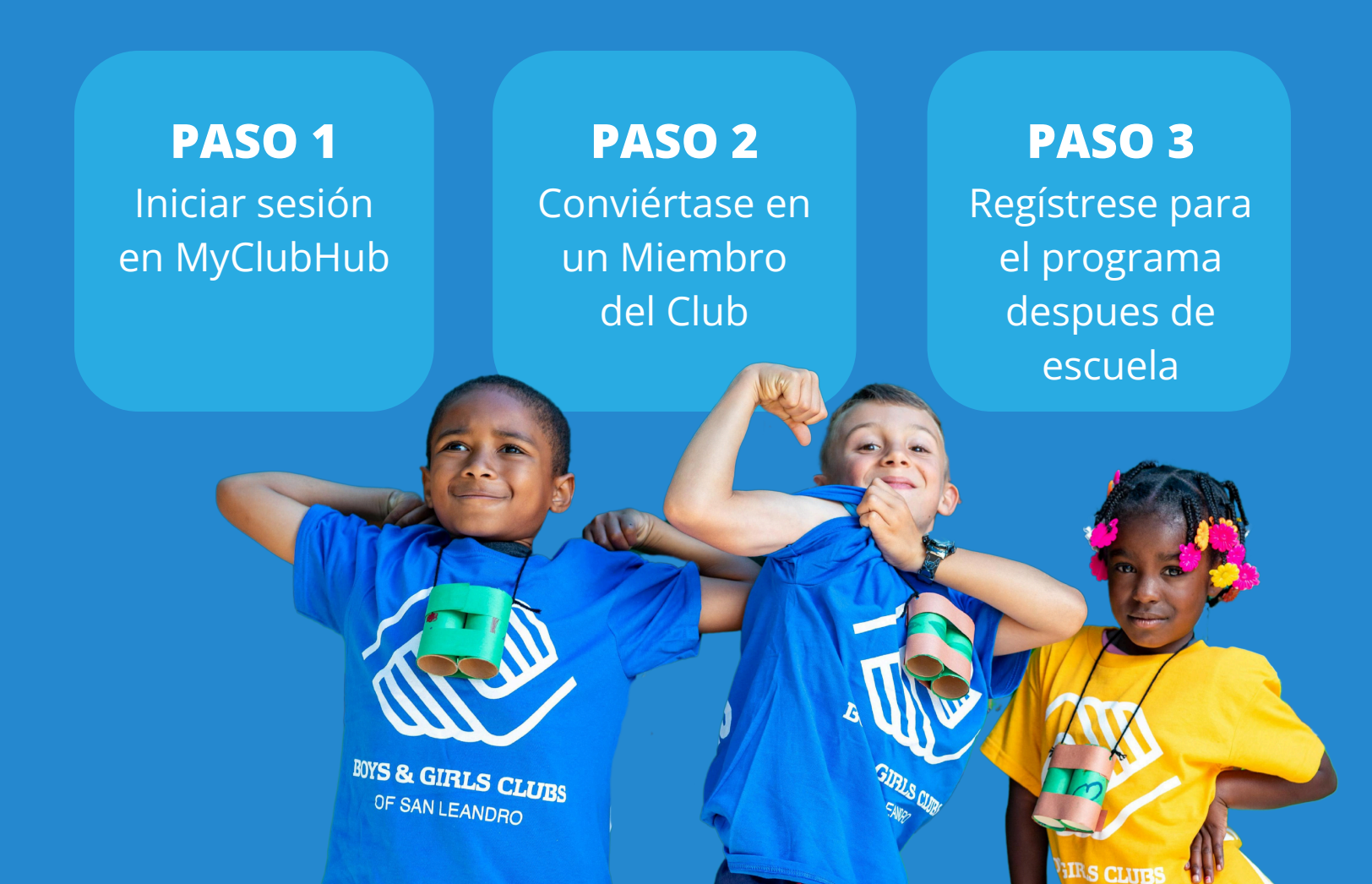

## PASO 1 Iniciar sesión en MyClubHub

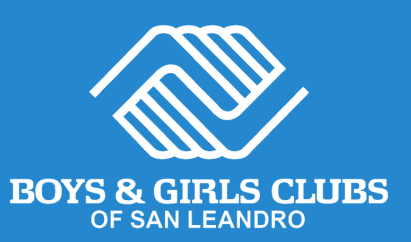

### **Cuenta Existente**

- Visite el portal para padres MyClubHub <u>bgcsanleandro.my.site.com</u>.
- Inicie sesión en su cuenta utilizando su correo electrónico y contraseña.
- Si olvidó su contraseña, haga clic en Olvidé Mi Contraseña y siga las instrucciones en pantalla.

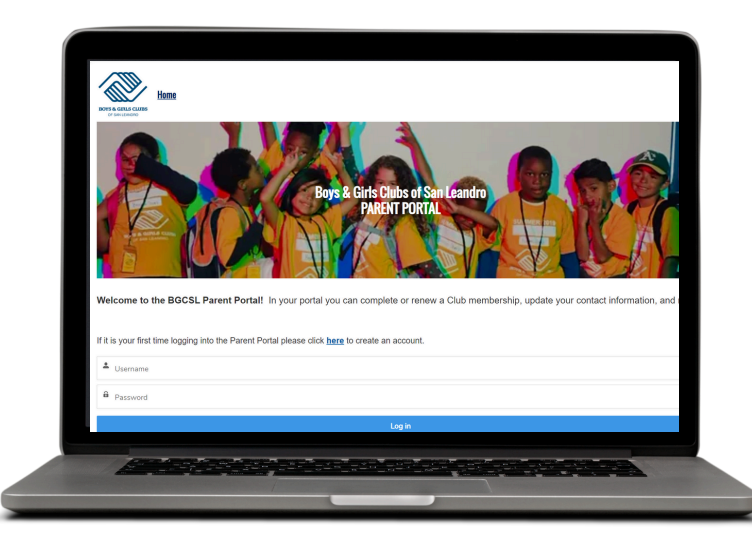

### Nueva Cuenta

- Cree una cuenta en el portal para padres MyClubHub en <u>tinyurl.com/BGCSLNewAcco</u> <u>unt</u>.
- 2 Ingrese la información del padre/tutor que será el contacto principal de la cuenta.
- 3 Siga las instrucciones en pantalla y cree una nueva contraseña de cuenta utilizando el enlace enviado a su correo electrónico.
- Anote su nueva contraseña y úsela para iniciar sesión en su portal para padres MyClubHub en <u>bgcsanleandro.my.site.com</u>.

# PASO 2 Conviértase en miembro del club BOYS & GIRLS CLUBS

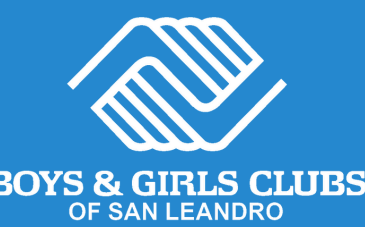

|                         | Home                                                                                                 | Account Information | Membership             | Programs                                                     | Attendance                                | Forms | More 🗸 |
|-------------------------|----------------------------------------------------------------------------------------------------|---------------------|------------------------|--------------------------------------------------------------|-------------------------------------------|-------|--------|
| 1 De<br>sel<br>Cu<br>Me | sde su página d<br>eccione <b>Inform</b><br>enta y luego <b>Bu</b><br>embresías.<br>New Registration | 2                   | Seleccione<br>de BGCSL | Membresí<br>2024-2025.<br>BOYS & GIRLS CLU<br>OF SAN LEANDRO | a Anual                                   |       |        |
| 🕄 Register O            | Inline                                                                                               | _                   |                        | RGCSI Annual                                                 | Membershin 2024                           | 2025  |        |
|                         | Browse Memberships<br>Browse Program Registrati                                                      | ons                 |                        | Become a club me                                             | ember of Boys & Girls Club of<br>Leandro. | San   |        |
|                         |                                                                                                    |                     |                        |                                                              |                                           |       |        |
| 3 Eli                   | <b>ge un club</b><br>leccione el sitio                                                               | del club            |                        | CLI                                                          | CK TO SEE MOREI                           |       |        |

según la escuela a la que asistirá su hijo/a en el año escolar 2024-2025. De lo contrario, seleccione una membresía del sitio del club del cual le gustaría recibir servicios.

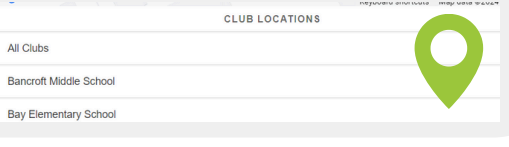

### 5 Complete las preguntas de membresía

Haga clic en el nombre de su hijo/a y haga clic en Siguiente. Verifique o actualice su información, responda las preguntas y firme todas las exenciones y liberaciones. Haga clic en Finalizar.

### ¡Felicidades!

hogar.

Su hijo/a ahora es miembro de Boys & Girls Clubs de San Leandro.

🖊 Agregar participantes.

Seleccione el niño que se va a

inscribir o agréguelo haciendo

clic en Agregar miembro del

Add Household Member

Esta membresía les permite registrarse para nuestros programas de verano, despues de escuela, extracurriculares, y descansos entre sesiones de escuela.

### PASO 3 Regístrese para el programa después de escuela

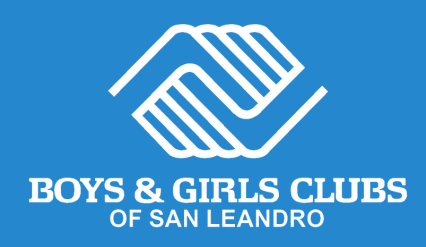

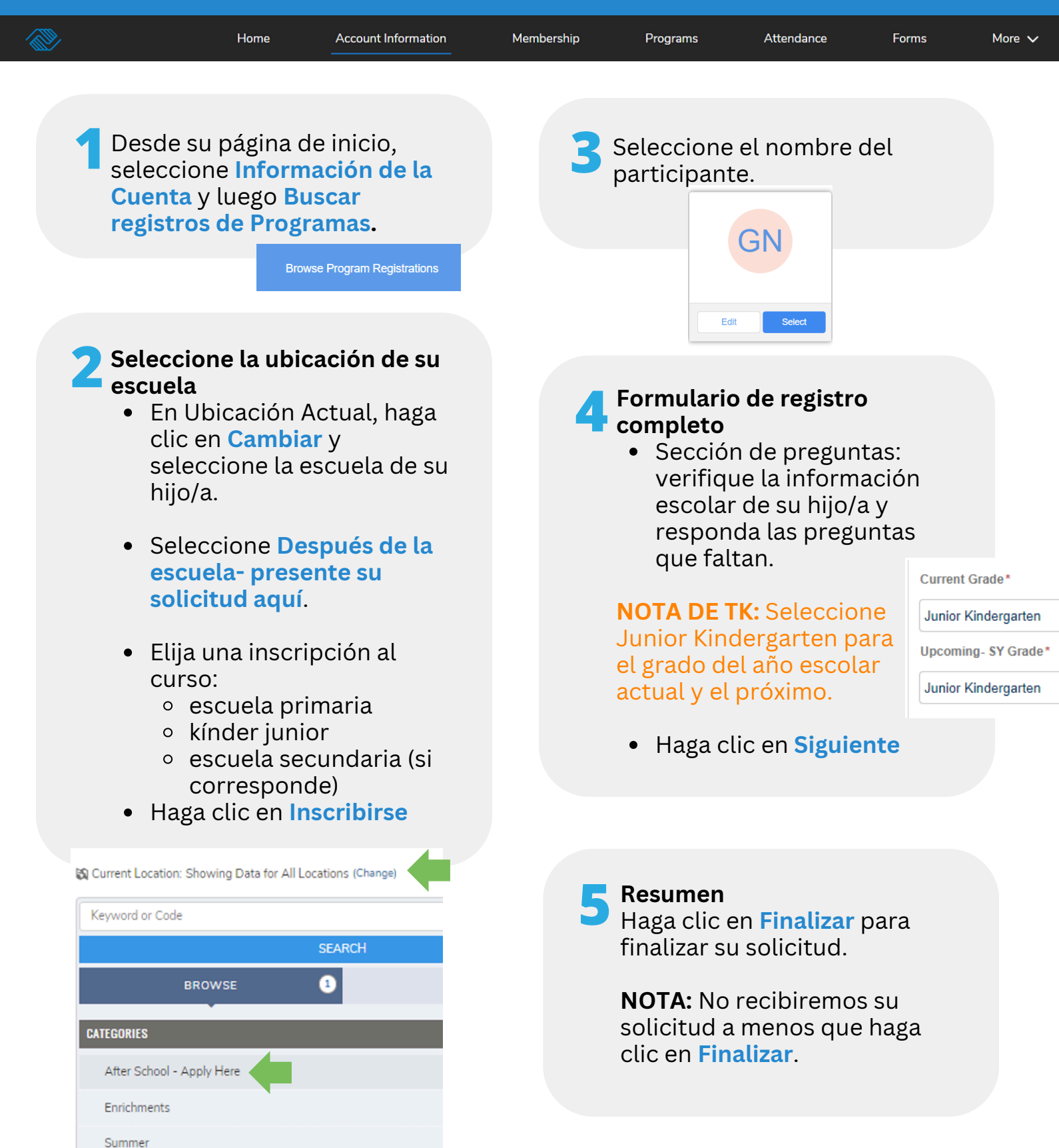

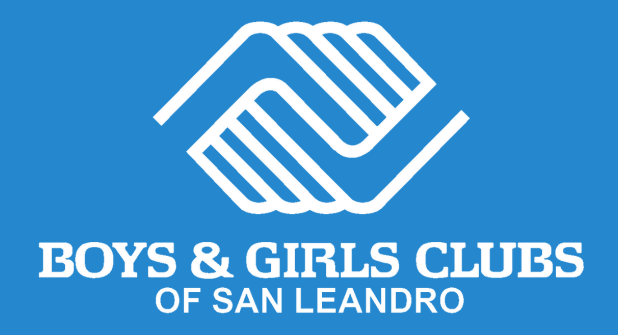

# ¡Gracias por postularse a nuestro programa extracurricular!

A continuación, recibirá un correo electrónico confirmando que se ha recibido su solicitud.

Se emitirá una confirmación final de la inscripción de su hijo/a en el programa extracurricular dentro de los 5 días posteriores a la presentación de su solicitud hasta el 1 de junio y dentro de los 10 días posteriores a esta fecha.

> **¿Necesitas ayuda?** Llámanos al (510) 483-5581

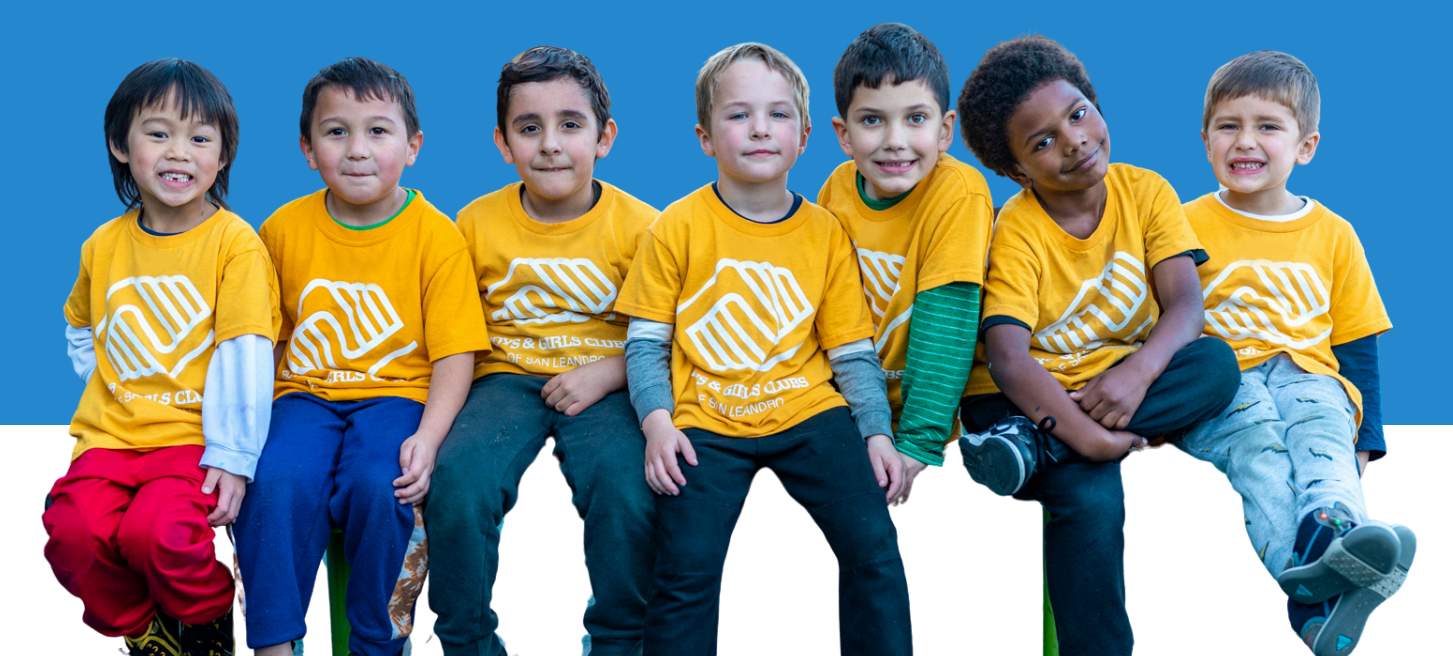

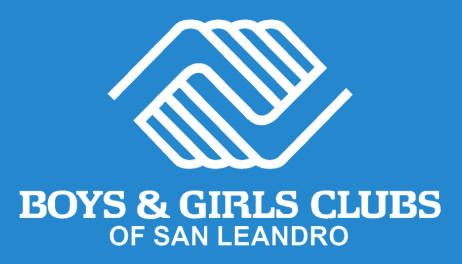

# 只需3个简单步骤即可 注册我们的免费扩展学 习课后计划!

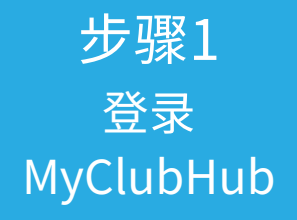

第2步 成为一个 俱乐部会员 步骤 3 报名参加课后活 动

BOYS & GIRLS CLUBS OF SAN LEANDRO

GIRS CLUBS

# 步骤1 登入 MyClubHub

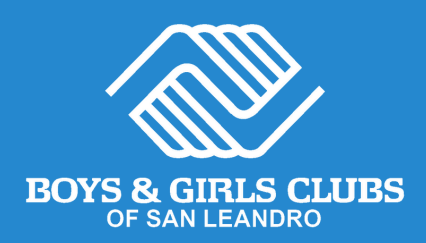

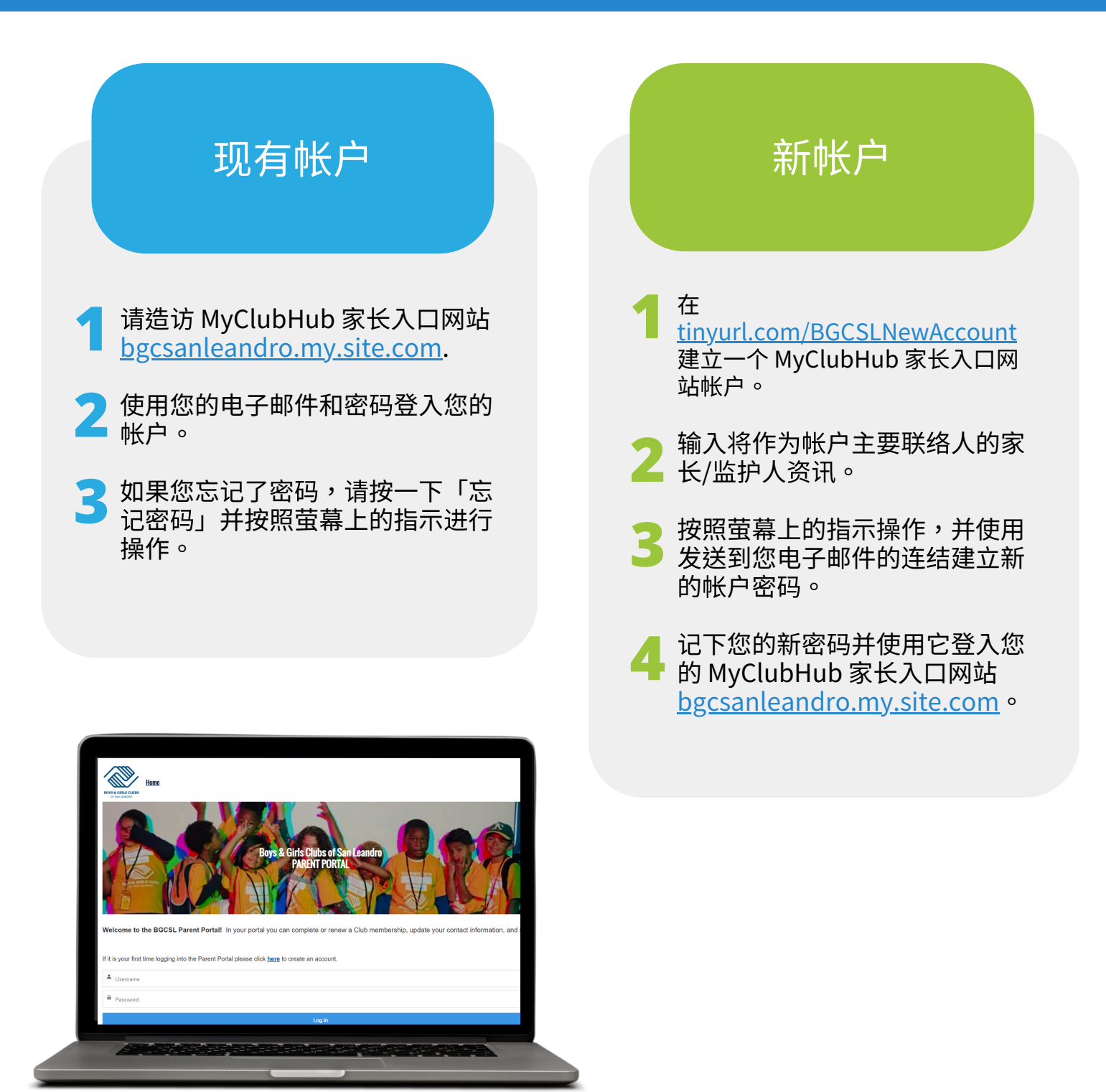

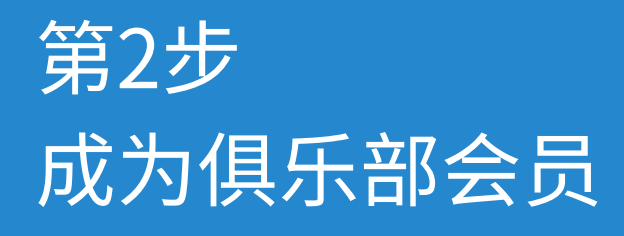

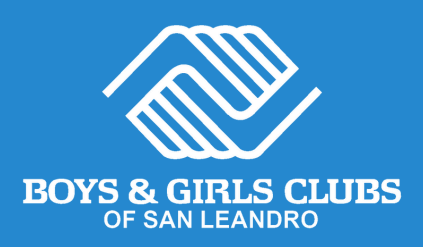

|                                                 | Home                                  | Account Information          | Membership | Prog                                 | rams                         | Attendance                              | Forms        | More |
|-------------------------------------------------|---------------------------------------|------------------------------|------------|--------------------------------------|------------------------------|-----------------------------------------|--------------|------|
|                                                 |                                       |                              |            |                                      |                              |                                         |              |      |
| 1 在您的主团 然后选择》                                   | 页上,选择<br>刘览会员资                        | 译帐户信息,<br>译格。                |            | 2 选择2<br>会员3                         | 2024-20<br>资格。               | 025 年 BGC                               | SL 年度        |      |
| Register Online                                 | New Registration                      |                              |            |                                      |                              | OYS & GIRLS CLU                         | BS           |      |
|                                                 | Browse Memberships                    |                              |            | BGC                                  | SL Annual N                  | lembership 2024.                        | 2025         |      |
|                                                 | Browse Program Registration           | ons                          |            | Bec                                  | ome a club mem               | ber of Boys & Girls Club of<br>Leandro. | San          |      |
|                                                 |                                       |                              |            |                                      | CLICK                        | TO SEE MORE!                            |              |      |
|                                                 | 217                                   |                              |            |                                      |                              |                                         |              |      |
| 5 根据您的存<br>就读的学校<br>则,请选择<br>乐部网站会              | ₽<br>亥子将在2<br>交选择俱牙<br>≩您想要接<br>会员资格。 | 024-25 学年<br>新站点。否<br>使收服务的俱 |            | <b>新增4</b><br>选择I<br>「新 <sup>4</sup> | <b>参与者</b> 。<br>E在注册<br>曾家庭向 | ,<br>册的孩子或兹<br>戈员」来新坦                   | 透过点击<br>曾您的孩 |      |
| All Clubs                                       | CLUB LOCATIO                          | ons                          |            |                                      |                              |                                         |              |      |
| Bancroft Middle School<br>Bay Elementary School |                                       | Q                            |            |                                      | Add Hous                     | Sehold Member                           |              |      |
|                                                 |                                       |                              |            |                                      |                              |                                         |              |      |

与填写我们的会员问题 按一下您孩子的名字,然后按一下 下一步。根据需要验证或更新您的 讯息,回答问题,并签署所有弃权 书和发布书。 按一下完成。

Next  $\rightarrow$ 

Finish!

### 恭喜!

您的孩子现在是圣莱安德罗男孩女孩俱 乐部的俱乐部会员。

凭借会员资格,他们可以注册参加夏令 营、课外活动和学校休息日等。

# 步骤 3 注册课后活动

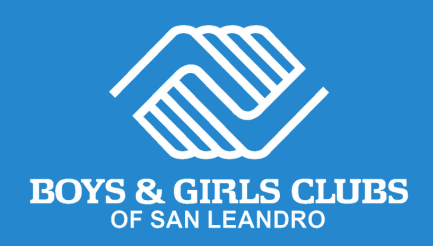

| Home                                                                                         | Account Information                     | Membership | Programs                              | Attendance                   | Forms              | More 🗸 |
|----------------------------------------------------------------------------------------------|-----------------------------------------|------------|---------------------------------------|------------------------------|--------------------|--------|
|                                                                                              |                                         |            |                                       |                              |                    |        |
| 1 在您的主页上,说<br>息",然后浏览"                                                                       | 选择"帐户信<br>程序注册"。                        | 3          | 选择参与者                                 | 的姓名。                         |                    |        |
|                                                                                              | Browse Program Registrations            |            |                                       | GN                           |                    |        |
|                                                                                              | _                                       |            | E                                     | dit Select                   |                    |        |
| <ul> <li> <b>选择你的字校位</b> <ul> <li>在"当前位置<br/>改"并选择您</li> <li>选择课后 - 在</li> </ul> </li> </ul> | <b>〕</b><br>【"下,单击"更<br>【孩子的学校。<br>此申请。 | 4          | <b>填写注册表</b><br>● 问题部<br>信息并          |                              | 《子的学校<br>》<br>的问题。 |        |
| <ul> <li>选择课程注册</li> <li>初级</li> <li>低年级儿:</li> <li>中学(如:</li> </ul>                         | ·:<br>童<br>适用)                          |            | <ul><li>■ 点击下·</li></ul>              | 则子年和即将<br>选择幼儿园。<br>一步       | ,                  |        |
| ● 黒田注册                                                                                       |                                         |            | Current Grade*<br>Junior Kindergarten |                              |                    |        |
| 🛱 Current Location: Showing Data fo                                                          | r All Locations (Change)                |            | Upcoming- SY Grade*                   |                              |                    |        |
| Keyword or Code                                                                              | SEARCH                                  |            | Does your child participate in        | n the school lunch program?' | t                  |        |
| BROWSE                                                                                       | 0                                       | -          | 概括                                    |                              |                    |        |
| CATEGORIES                                                                                   |                                         | 5          | 单击"完成                                 | "以完成您的                       | り申请。               |        |
| After School - Apply Here                                                                    |                                         |            | 注意:除非                                 | 您单击"完成                       | 戊",否则              |        |
| Enrichments                                                                                  |                                         |            | 我们将不会                                 | 收到您的申词                       | 青 °                |        |
| Summer                                                                                       |                                         |            |                                       |                              |                    |        |
|                                                                                              |                                         |            |                                       |                              |                    |        |

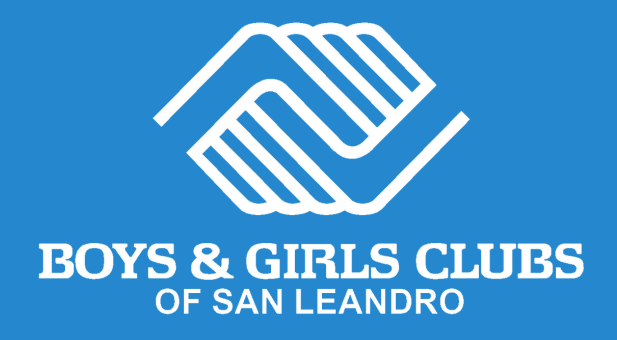

# 感谢您申请我们的课后计划!

接下来,您将收到一封电子邮件,确认您的申请已收到。

您孩子注册参加课后计划的最终确认信息将在您提交申请后的5天内 (截至6月1日)以及该日期后的10天内发出。

> **需要帮忙?** 请致电 (510) 483-5581

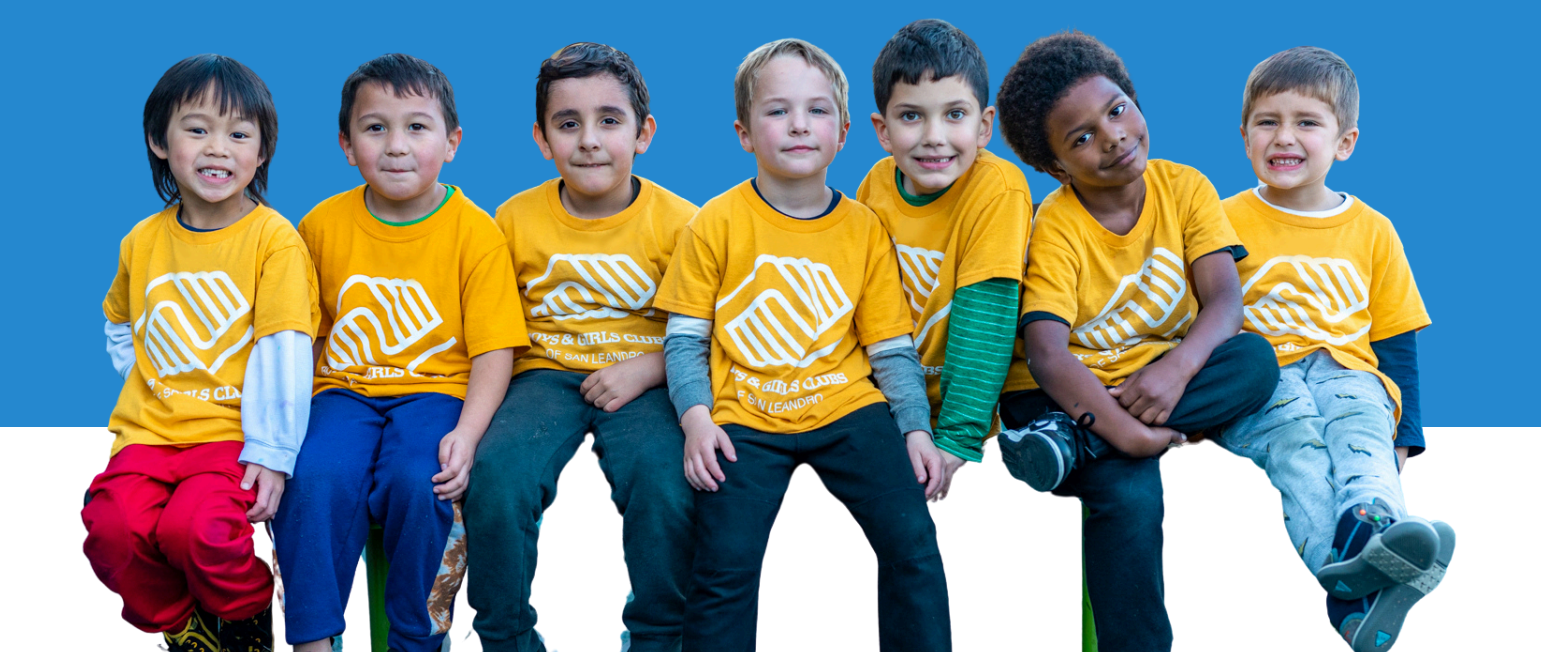